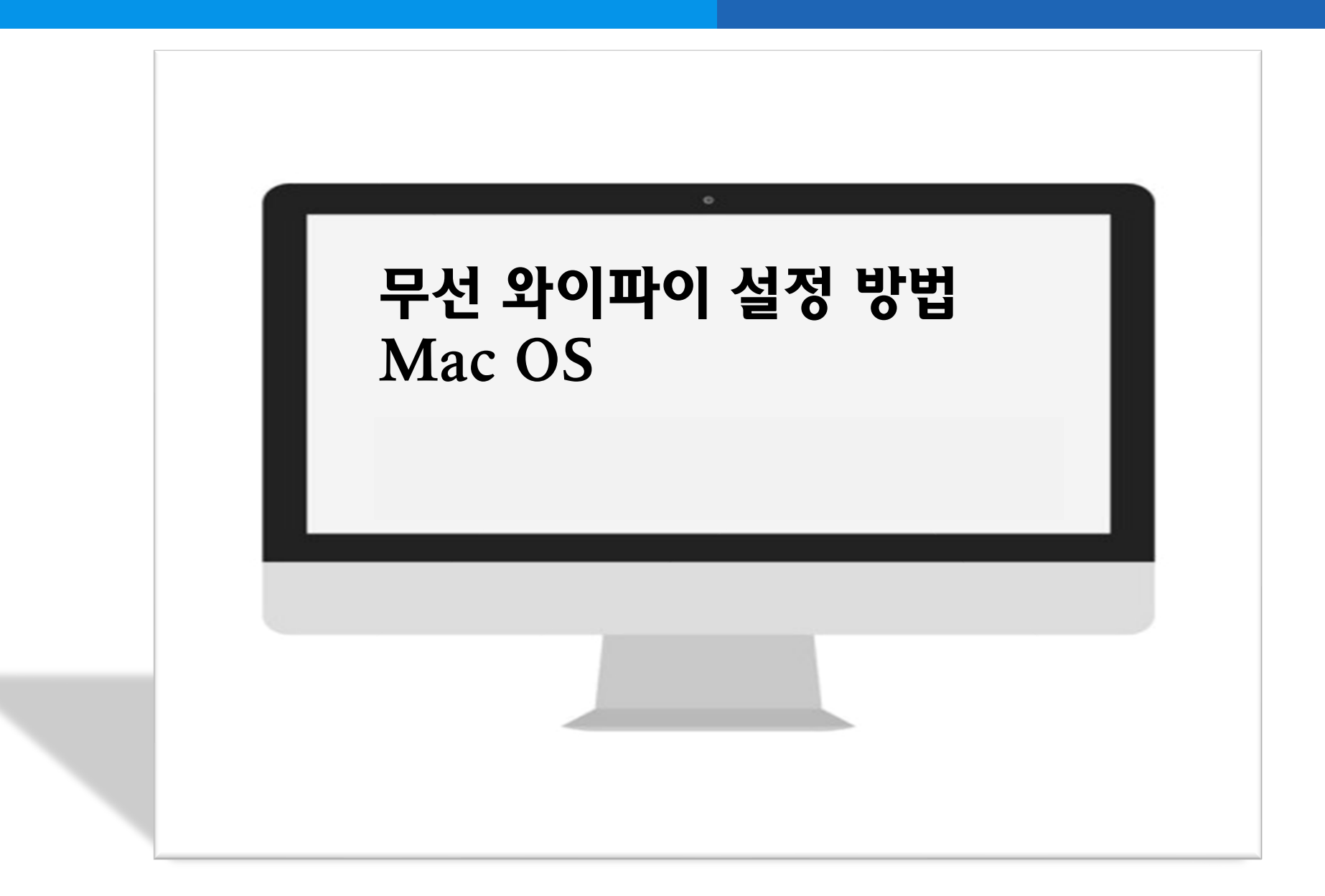

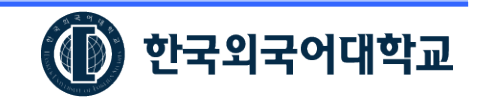

# 1. Mac OS 설정(설정방법 계속)

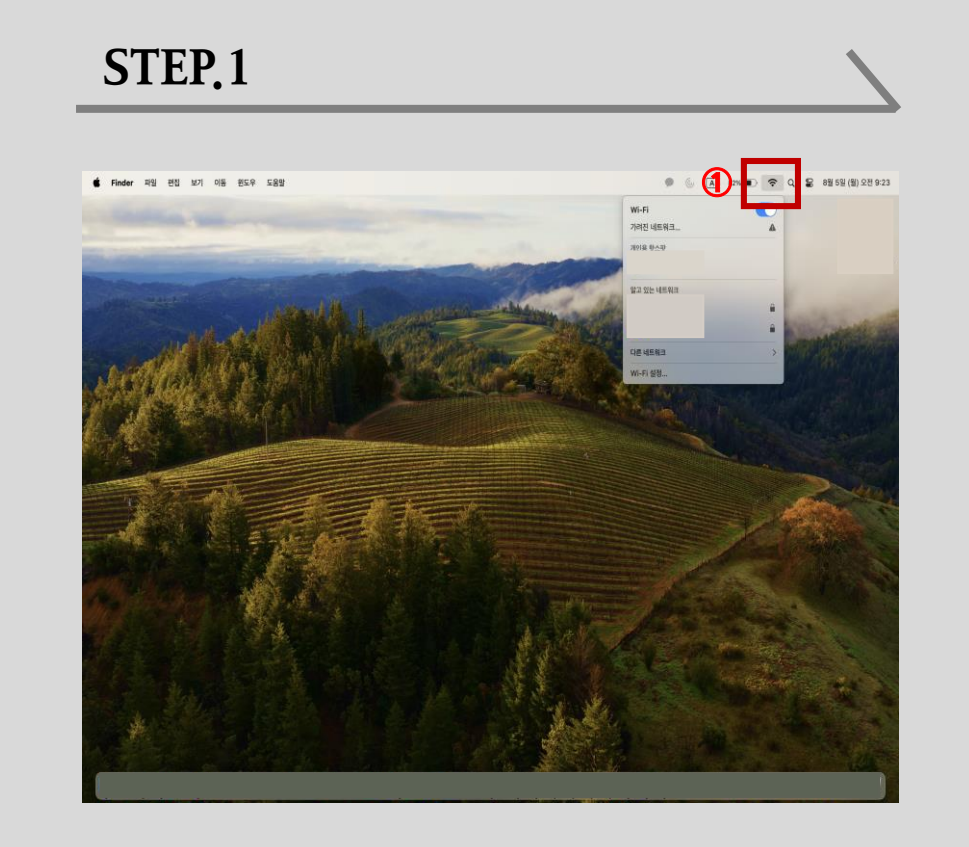

② 무선인터넷 사용 변경
③ Hufs\_SeoulCampus or Hufs\_SeoulCampus\_6G 선택

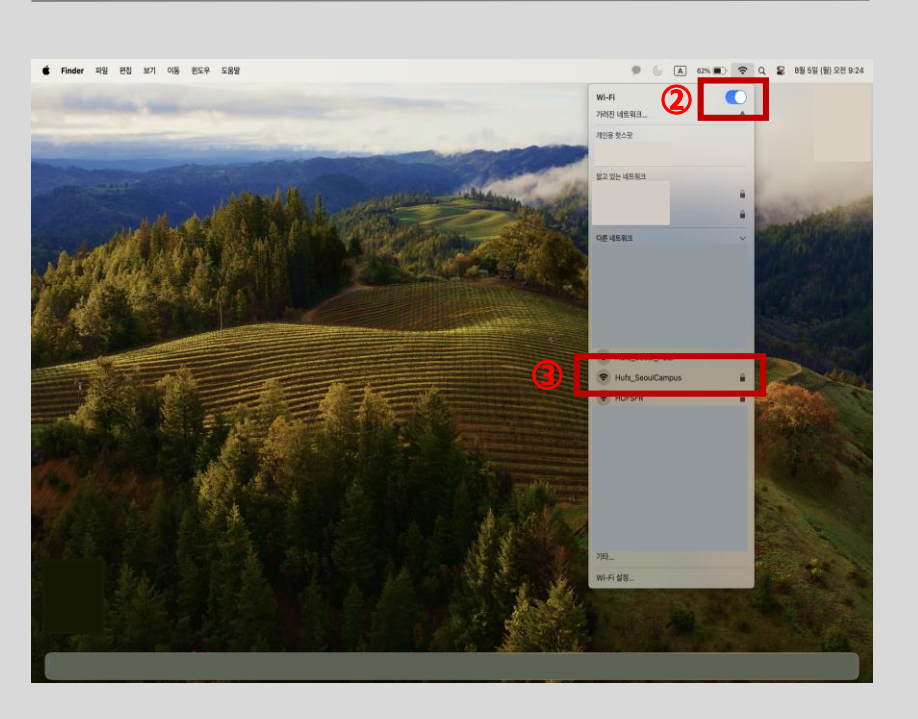

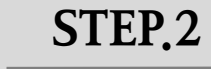

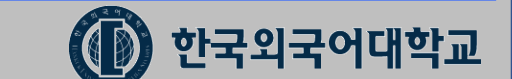

① 노트북 우측 상단 와이파이 클릭

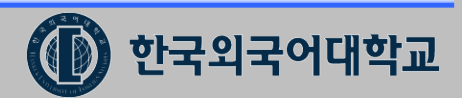

④ 포털사이트(종합정보시스템) 정보입력 - 계정 이름 : 포털 ID(학번 / 사번 / 직번) - 암호 : 포털 비밀번호 입력 후 하단 이 '정보기억 체크' 및 '확인' 버튼 클릭

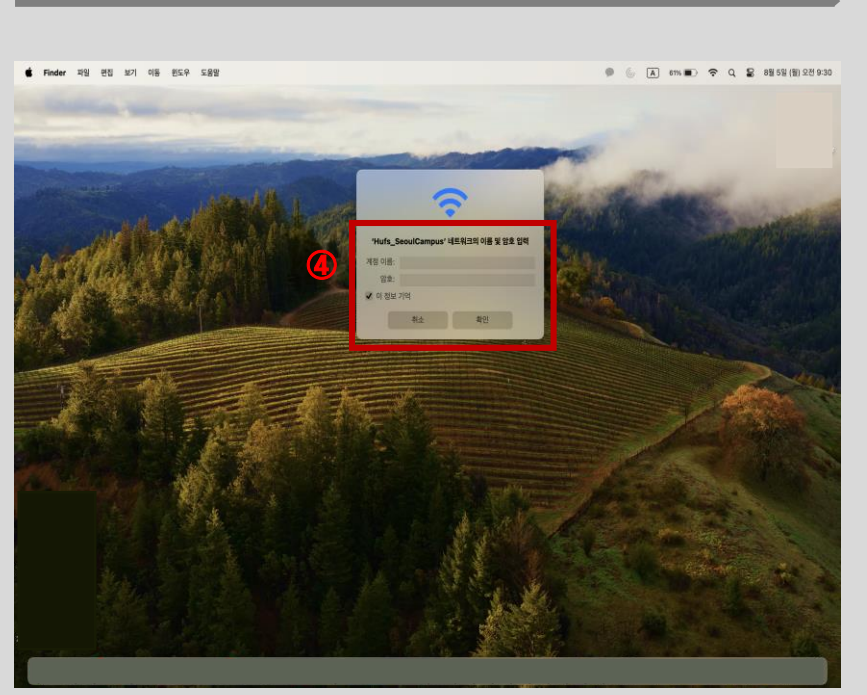

#### ⑤ 인증서 확인 창 우측 하단 '계속' 버튼 클릭

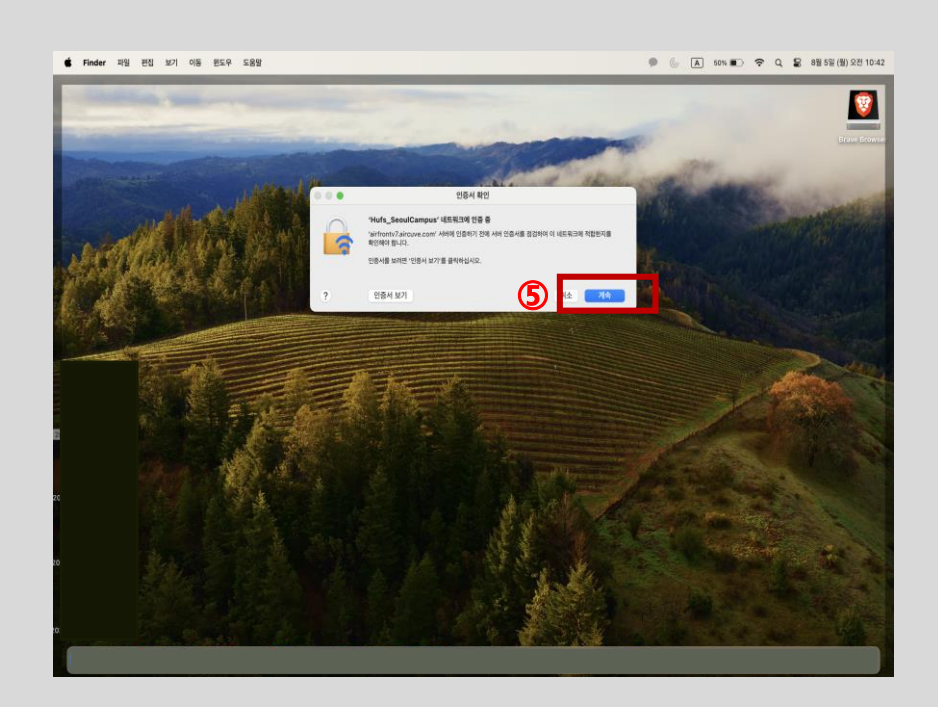

STEP.4

## 2. Mac OS 설정(설정방법 계속)

STEP.3

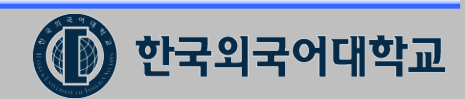

#### ⑥ '암호 사용' 버튼 클릭 및 인증 후 인터넷 사용 가능

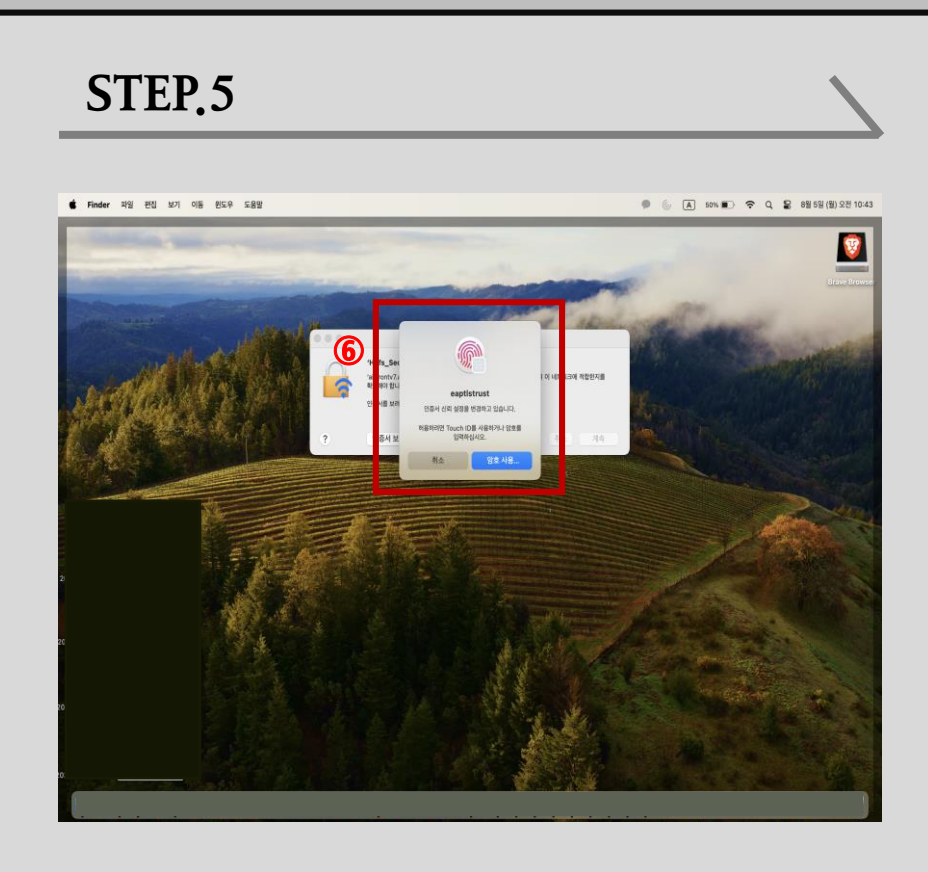

### 3. Mac OS 설정